# USB 式バーコードリーダーを用いた

## 医療材料の症例登録マニュアル

<2021年6月14日版>

## 目次

- はじめに
   1.1. このマニュアルについて
- USB 式バーコードリーダーを用いた医療材料の症例登録
   USB 式バーコードリーダーと PC との接続
   症例データへのバーコードデータ登録
- 3. 補足
  - 3.1. 読取り可能なバーコードについて
  - 3.2. 用語解説

## 1 はじめに

1.1 このマニュアルについて

このマニュアルは、日本整形外科学会の症例登録システムである「JOANR」において、 USB 式バーコードリーダーを用いて読取った医療材料(以下、製品)を症例登録する手 順についてまとめたものです。 マニュアルについてご質問・ご意見・ご要望がございましたら、JOANR お問い合わせフォ ーム(https://www.joanr.org/inguiry/form)までご連絡ください。

## 2 USB 式バーコードリーダーを用いた医療材料の症例登録

2.1 USB 式バーコードリーダーと PC との接続

お手持ちの USB 式バーコードリーダーと PC を接続します。接続方法については、USB 式バーコードリーダーの取扱説明書にしたがってください(JOANR 側でインストールが必 要となるソフトウェア等はございません)。

#### 2.2 症例データへのバーコードデータ登録

JOANR 症例登録画面の調査票入力において、使用した製品の有無を選択した後、製品の入力項目内の[バーコード読み取り]をクリックすると製品情報が読込まれます。

JOANR での症例登録に関する詳しい説明は、「JOANR 操作マニュアル」をご確認ください。

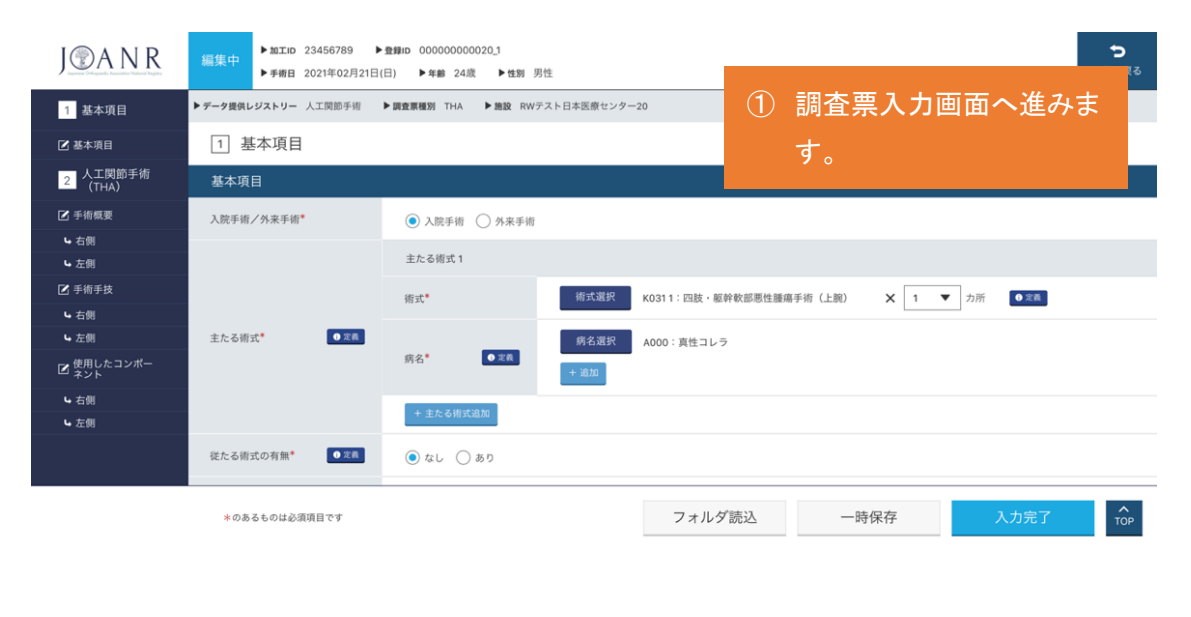

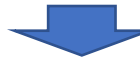

| 使用したコンポーネント   |                            |                                                          |  |  |
|---------------|----------------------------|----------------------------------------------------------|--|--|
| ┃右側           |                            |                                                          |  |  |
| 股臼側(アウター・カップ) | 使用の有無*                     | ○ なし ● あり<br>※アウター、カップの本体が対象。キャップ等の付属品は部品・補強部品<br>に分類する。 |  |  |
|               | 商品1 <sup>*</sup> カタログNoを指定 | メーカー名から選択                                                |  |  |
|               | カタログNo                     |                                                          |  |  |
|               | メーカー名                      | 2) 調査票人力画面にて使用した製品の<br>有無を選択した後、製品の入力項目内                 |  |  |
|               | 商品名                        | の[バーコード読み取り]をクリックしま                                      |  |  |
|               | ロットNo                      | す。                                                       |  |  |
|               | サイズ(直径)                    | mm                                                       |  |  |
|               | 材質                         | <ul><li>○ 金属</li><li>○ PE</li><li>○ その他</li></ul>        |  |  |
|               | + 追加                       |                                                          |  |  |

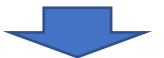

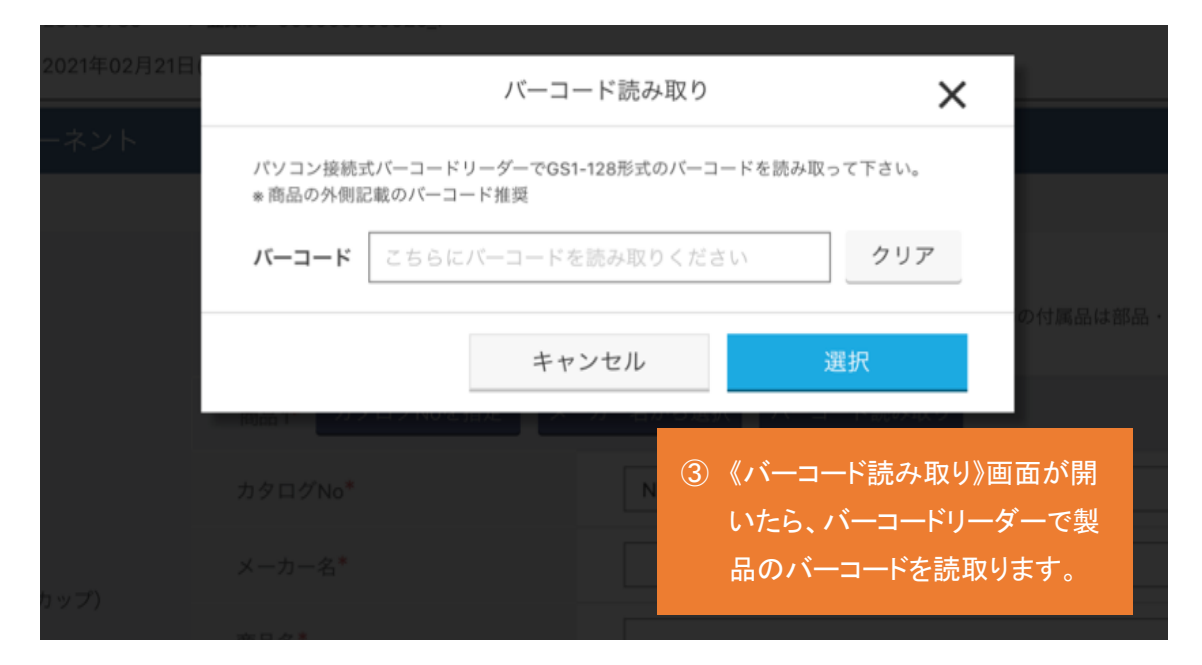

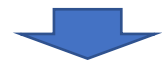

| 日 2021年 |                              | バーコード読み取り 🛛 🗙                                                                              |             |  |  |  |  |
|---------|------------------------------|--------------------------------------------------------------------------------------------|-------------|--|--|--|--|
|         | パソコン接続式バーコー<br>* 商品の外側記載のバー: | ドリーダーでGS1-128形式のバーコードを読み取って下さい。<br>コード推奨                                                   |             |  |  |  |  |
|         | バーコード 0000                   | 00000000000000000 クリア                                                                      | 等の付属品は      |  |  |  |  |
|         | Q バーコード照合結野                  | Q バーコード照合結果                                                                                |             |  |  |  |  |
| -・カッ    | カタログ No.                     | 000000                                                                                     |             |  |  |  |  |
|         | メーカー                         | デモメーカー                                                                                     |             |  |  |  |  |
|         | 商品名                          | デモ商品                                                                                       |             |  |  |  |  |
|         | ロット No                       | 000000                                                                                     |             |  |  |  |  |
|         | サイズ(直径)                      | 44                                                                                         |             |  |  |  |  |
|         | 材質                           | 金属                                                                                         |             |  |  |  |  |
|         | 十追加                          | <ul> <li>④ 読取った結果が入力され</li> <li>キャンセル</li> <li>テム内のデータから照合</li> <li>品情報が表示されます。</li> </ul> | れ、シス<br>いた製 |  |  |  |  |

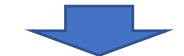

|                                                                       | Q バーコード照合                                                                                                    | 結果                                                                                                    |                                                                                                    |                                                                              |                                                                  |
|-----------------------------------------------------------------------|----------------------------------------------------------------------------------------------------|----------------------------------------------------------------------------------------------------|----------------------------------------------------------------------------------------------------|------------------------------------------------------------------------------|------------------------------------------------------------------|
|                                                                       | カタログ No.                                                                                                    | 0000000                                                                                                    |                                                                                                    |                                                                              |                                                                  |
|                                                                       | メーカー                                                                                                    | デモメーカー                                                                                                    |                                                                                                    |                                                                              |                                                                  |
| ー・カッ                                                                  | 商品名                                                                                                    | デモ商品                                                                                                    |                                                                                                    |                                                                              |                                                                  |
|                                                                       | ロット No                                                                                                    | 000000                                                                                                    |                                                                                                    |                                                                              |                                                                  |
|                                                                       | サイズ(直径)                                                                                                    | 44                                                                                                    | 5                                                                                                    | 照合結果の製品情報カ                                                                   | が正し                                                              |
|                                                                       | 材質                                                                                                    | 金属                                                                                                    |                                                                                                    | いことを確認して、「選択                                                                 | 引をク                                                              |
|                                                                       |                                                                                                    |                                                                                                    |                                                                                                    | リックします。                                                                      |                                                                  |
|                                                                       |                                                                                                    | キャン                                                                                                    | セル                                                                                                    | 選択                                                                           |                                                                  |
|                                                                       | a state                                                                                                    |                                                                                                    |                                                                                                    |                                                                              |                                                                  |
|                                                                       |                                                                                                    |                                                                                                    |                                                                                                    |                                                                              |                                                                  |
|                                                                       |                                                                                                    |                                                                                                    |                                                                                                    |                                                                              |                                                                  |
| 編集中<br>▶ 加工ID<br>▶ 手術日                                                | 23456789 ▶登録ID<br>2021年02月21日(日)                                                                                                    | <ul> <li>000000000020_1</li> <li>▶年齡 24歳 ▶性別</li> </ul>                                                      | 」男性                                                                                                    |                                                                              |                                                                  |
|                                                                       |                                                                                                    |                                                                                                    |                                                                                                    |                                                                              |                                                                  |
| 使用したコンオ                                                               | ペーネント                                                                                                    |                                                                                                    |                                                                                                    |                                                                              |                                                                  |
| 使用したコンオ<br><br>【 右側                                                   | ペーネント                                                                                                    |                                                                                                    |                                                                                                    |                                                                              |                                                                  |
| 使用したコンオ<br>る<br>間                                                     | <b>ペーネント</b><br>使用の                                                                                                    | D有無*                                                                                                    | ○ なし<br>*アウター、ナ<br>に分類する。                                                                                                    | ) あり<br>りップの太体が対象。キャップ等の付属<br>0000000                                        | きまた ・ 補強部品                                                       |
| 使用したコンオ<br>■<br>■ 右側                                                  | <b>ペーネント</b><br>使用の<br>商品1                                                                                                    | )有無 <sup>*</sup><br>カタログNoを指定                                                                                | ○ なし<br>* アウター、ナ<br>に分類する。<br>メーカー名から選                                                                                                    | )あり<br><sup>カップの太体が対象。キャップ等の付属<br/>00000000<br/>択 バーコード読み取り</sup>            | 「品は部品・補強部品                                                       |
| 使用したコンオ<br>┃<br>右側                                                    | <b>ペーネント</b><br>使用の<br>商品 1 <sup>1</sup><br>カタロ                                                                                                    | 0有無*<br>* カタログNoを指定<br>1グNo <sup>*</sup>                                                                     | ○ なし<br>* アウター、オ<br>に分類する。<br>メーカー名から選<br>0753144                                                                                                    | )あり<br><sup>カップの★体</sup> が対象。キャップ等の付属<br>0000000<br>択 バーコード読み取り              | 8品は部品・補強部品                                                       |
| 使用したコンオ<br><b>古</b> 側<br>股臼側 (アウター・<br>ブ)                             | ペーネント<br>使用の<br>商品1 <sup>1</sup><br>カッロンメーカ                                                                                                    | o有無*<br><b>カタログNoを指定</b><br>ログNo*<br>ロー名*                                                                    | <ul> <li>なし</li> <li>*アウター、オ<br/>に分類する。</li> <li>メーカー名から選</li> <li>0753144</li> <li>デモメーカー</li> </ul>                                                                                  | )あり<br><sup>ウップの太体が対象。キャップ等の付属<br/>0000000<br/>択 パーコード読み取り</sup>             | 「品は部品・補強部品                                                       |
| 使用したコンオ<br>る<br>本側<br>股臼側 (アウター・<br>プ)                                | ペーネント<br>使用の<br>商品1<br>カタロ<br>商品2                                                                                                    | o有無*<br>* <u>カタログNoを指定</u><br>ログNo*<br>ロー名*<br>*                                                             | <ul> <li>なし</li> <li>*アウター、プ<br/>に分類する。</li> <li>メーカー名から選</li> <li>0753144</li> <li>デモメーカー</li> <li>デモ商品</li> </ul>                                                                    | )あり<br>りップの本体が対象。キャップ等の付属<br>0000000<br>択 バーコード読み取り                          | <b>5品は部品・補強部品</b>                                                |
| 使用したコンオ<br>■ 右側<br>股臼側 (アウター・<br>プ)                                   | ペーネント<br>使用の<br>商品1<br>カタロ<br>あっ<br>ある<br>ロット                                                                                                    | o有無*<br>* カタログNoを指定<br>ログNo*<br>ロー名*<br>a*<br>No*                                                            | <ul> <li>なし</li> <li>*アウター、プレング類する。</li> <li>メーカー名から選</li> <li>0753144</li> <li>デモメーカー</li> <li>デモ商品</li> <li>000000</li> </ul>                                                        | )あり<br><sup>カップの大体が対象。キャップ等の付属<br/>0000000<br/>択 /バーコード読み取り</sup>            | 品は部品・補強部品                                                        |
| 使用したコンオ<br>■ 右側<br>股臼側 (アウター・<br>プ)                                   | ペーネント<br>使用の<br>カッ メーカ<br>商品1<br>カタロ<br>レット<br>サイス                                                                                                    | o有無*<br>* カタログNoを指定<br>ログNo*<br>ロー名*<br>*<br>*<br>*<br>*<br>*<br>*<br>*<br>*<br>*<br>*<br>*<br>*<br>*        | <ul> <li>なし</li> <li>*アウター、プレンクター、プレンク対する。</li> <li>メーカー名から選</li> <li>0753144</li> <li>デモメーカー</li> <li>デモ商品</li> <li>000000</li> <li>44 mm</li> </ul>                                  | )あり<br><sup>カップの大体が</sup> 対象。キャップ等の付属<br>択<br>バーコード読み取り                      | 品は部品・補強部品                                                        |
| 使用したコンオ<br>■ 右側<br>股臼側 (アウター・<br>プ)                                   | ペーネント<br>クッペート<br>カッペート<br>クリート<br>カッペート<br>クリート<br>クリート | o有無*<br>* <u>カタログNoを指定</u><br>1グNo*<br>ロー名*<br>*<br>*<br>*<br>*<br>*<br>*<br>*<br>*<br>*<br>*<br>*<br>*<br>* | <ul> <li>なし</li> <li>*アウター、プレンクター、プレンク対する。</li> <li>メーカー名から通</li> <li>0753144</li> <li>デモメーカー</li> <li>デモドーカー</li> <li>デモドーカー</li> <li>ジーンクの0000</li> <li>44 mm</li> <li>金属</li> </ul> | )あり<br><sup>カップの大体が対象。キャップ等の付属<br/>択<br/>バーコード読み取り</sup>                     | 品は部品・補強部品                                                        |
| 使用したコンオ<br>上<br>五側<br>股<br>日側<br>(ア<br>ウター・<br>プ)<br>insert<br>(インナー) | ペーネント<br>カッ 使用の<br>カッ メーカ<br>商品1<br>カタロ<br>メーカ<br>市品名<br>ロット<br>サイス<br>材質*<br>・<br>・<br>・                                                                                                    | や有無*<br>* <u>カタログNoを指定</u><br>1 グNo*<br>つー名*<br>・<br>No*<br>く<br>(直径) *<br>つ<br>う<br>の<br>有無*                | <ul> <li>なし</li> <li>*アウター、プ<br/>に分類する。</li> <li>メーカー名から選</li> <li>0753144</li> <li>デモメーカー</li> <li>デモ商品</li> <li>000000</li> <li>44 mm</li> <li>金属</li> <li>な属</li> </ul>             | ) あり<br><sup>カップのた体が対象。キャップ等の付属</sup><br>択 /(-コード読み取り<br>選択した製品の情報:<br>されます。 | <ul> <li>         は部品・補強部品         <ul> <li></li></ul></li></ul> |

## 3. 補足

#### 3.1. 読取り可能なバーコードについて

読取り可能なバーコードは、GS1-128 形式のバーコードと QR コードバーコードです。 海外商品等読取り対応していないものもございますので、<u>商品の外装のバーコードを読</u> <u>取ってください。</u> パッケージの印刷等の原因により、上記の形式の外装のバーコードでも稀に読取れない

場合がございます。

#### 3.2. 用語解説

【GS1-128】

GS1-128 は、AI(GS1 アプリケーション識別子)に従って表したデータを CODE128 という 国際規格の一次元シンボルで表現したバーコードです。AI として、01 が商品識別子、17 が有効期限、10 がロット番号として定められており、読取ると、「(01)商品識別子(17)有効 期限(10)ロット番号」という形式で表されるデータを読取ることができます。